# Manual de configuración y uso del Router / Floating IPs Virtual Datacenter en OpenStack IPLAN

IPLAN | iplan.com.ar | NSS S.A. Reconquista 865 | C1003ABQ | Buenos Aires | Argentina

#### Introducción

Virtual Datacenter en OpenStack IPLAN es una aplicación web que permite a sus usuarios crear Máquinas Virtuales (Virtual Machines, VM), definir redes, etc. En definitiva, **administrar el entorno Cloud** facilitado por Virtual Datacenter OpenStack IPLAN.

Con la contratación del servicio de Virtual Datacenter OpenStack IPLAN, se le facilita una URL de acceso a la consola web de administración de OpenStack, un usuario y una password para acceder a su *Proyecto*. Puede ver este *Proyecto*, como su empresa, como su entorno, o como el departamento de su empresa que lidera el proyecto en la nube de su compañía.

Este manual le ofrece la información mínima imprescindible para crear, realizar una configuración correcta y gestionar el feature de Routers (Direccionadores).

#### Principales conceptos del Router

El servicio de Router es un elemento que permite hacer forwarding de los paquetes de datos entre redes.

Principalmente provee capacidades de layer3 y la posibilidad de hacer NAT (1 a 1). Es lo que posibilita que los servidores de su proyecto conectados a redes internas puedan tener acceso al exterior a través de sus redes externas (ADI).

El Cliente podrá configurar tantos Routers como crea necesario especificando a qué red conectará los mismos.

#### Creación y configuración de un Router

**Paso 1.-** Una vez que se encuentre dentro de la web de configuración, (seguir los pasos descriptos en el Manual de Usuario) deberá seleccionar dentro del menú desplegable de la izquierda la opción de "Network" y luego "Routers".

| Project |                     | ~      |       |                             |        |                   |             |                 |                     |   |  |  |  |  |
|---------|---------------------|--------|-------|-----------------------------|--------|-------------------|-------------|-----------------|---------------------|---|--|--|--|--|
|         |                     |        | Proj  | Project / Network / Routers |        |                   |             |                 |                     |   |  |  |  |  |
|         | Compute             | >      |       |                             |        |                   |             |                 |                     |   |  |  |  |  |
|         | Network             | ~      | Ro    | Routers                     |        |                   |             |                 |                     |   |  |  |  |  |
|         | Network To          | pology |       |                             |        |                   |             |                 |                     |   |  |  |  |  |
|         | Networks<br>Routers |        |       | Router Nam                  | e = 🕶  |                   | Filter      | + Create Router | er 💼 Delete Routers |   |  |  |  |  |
|         |                     |        |       | Name                        | Status | External Network  | Admin State |                 | Actions             |   |  |  |  |  |
|         |                     |        |       | router-test                 | Active | ADI-VDC-DEMO-OS10 | U           | Р               | Clear Gateway       | • |  |  |  |  |
|         |                     |        | Displ | aying 1 item                |        |                   |             |                 |                     |   |  |  |  |  |

| Project |              | ~     |       |                             |        |                   |                                       |            |               |  |  |
|---------|--------------|-------|-------|-----------------------------|--------|-------------------|---------------------------------------|------------|---------------|--|--|
|         |              |       | Pro   | Project / Network / Routers |        |                   |                                       |            |               |  |  |
|         | Compute      | >     |       |                             |        |                   |                                       |            |               |  |  |
|         | Network      | ~     | Rc    | outers                      |        |                   |                                       |            |               |  |  |
|         | Network Topo | ology |       |                             |        |                   |                                       |            |               |  |  |
|         | Netw         | vorks |       | Router Nam                  | e = 🕶  |                   | Filter + Create Router Delete Routers |            |               |  |  |
|         | Routers      |       |       | Name                        | Status | External Network  | Ad                                    | lmin State | Actions       |  |  |
|         |              |       |       |                             | Active | ADI-VDC-DEMO-OS10 | UP                                    |            | Clear Gateway |  |  |
|         |              |       | Displ | aying 1 item                |        |                   |                                       |            |               |  |  |

#### Paso 2.- Luego seleccionamos la opción de "+ Create Router"

**Paso 3.-** En la pantalla de creación del router completaremos los datos solicitados y luego seleccionaremos la opción de "Create Router"

| Create Router                        | ×                                                           |
|--------------------------------------|-------------------------------------------------------------|
| Router Name                          | Description:<br>Creates a router with specified parameters. |
| UP   External Network                |                                                             |
| ADI-VDC-DEMO-OS10                    |                                                             |
| Router Name: Nombre con el que se ir | Cancel Create Router                                        |

- Admin State: Si el mismo estará habilitado (UP) o deshabilitado (DOWN)
- External Network: Red externa (con salida a Internet) a la que se conectará el router.

\* Tener en cuenta que al crear un router conectado a una red externa este tomará una IP de las que tenga libres la misma.

### Asociar una red interna con el Router

**Paso 1.-** Seleccionamos dentro de la opción de Routers el router al que queremos asociar la red interna haciendo click sobre su nombre

| Project |                    | ~      | Proj  | ject / Network / | Routers |                   |        |                 |                |  |  |  |  |
|---------|--------------------|--------|-------|------------------|---------|-------------------|--------|-----------------|----------------|--|--|--|--|
|         | Compute<br>Network | ><br>~ | Ro    | Routers          |         |                   |        |                 |                |  |  |  |  |
|         | Network Topole     | ogy    |       | Router Nam       | e = •   |                   | Filter | + Create Router | Delete Routers |  |  |  |  |
|         | Rout               | outers |       | Name             | Status  | External Network  | Ac     | min State       | Actions        |  |  |  |  |
|         |                    |        |       | router-test      | Active  | ADI-VDC-DEMO-OS10 | UF     |                 | Clear Gateway  |  |  |  |  |
|         |                    |        | Displ | aying 1 item     |         |                   |        |                 |                |  |  |  |  |

Paso 2.- Luego seleccionamos la solapa de "Interfaces" y hacemos click en "+ Add Interface"

| Project |                  | ~       | Pro  | ject / Ne   | etwork / Router | rs / router-test |        |          |           |         |          |            |  |
|---------|------------------|---------|------|-------------|-----------------|------------------|--------|----------|-----------|---------|----------|------------|--|
|         | Compute          | >       |      |             |                 |                  |        |          |           |         |          |            |  |
|         | Network          | ~       | roi  | router-test |                 |                  |        |          |           |         |          |            |  |
|         | Network Topology |         | Ov   | erview      | Interfaces      | Static Routes    |        |          |           |         |          |            |  |
|         | INC              | etworks |      |             |                 |                  |        |          | + Add Int | terface | 💼 Delete | Interfaces |  |
|         | Routers          |         |      | Name        |                 | Fixed IPs        | Status | Туре     |           | Adm     | in State | Actions    |  |
|         |                  |         |      | (4bd28      | 520-5058)       | 190.210.204.22   | Active | External | Gateway   | UP      |          |            |  |
|         |                  |         | Disp | laying 1 i  | tem             |                  |        |          |           |         |          |            |  |

**Paso 3.-** Dentro seleccionamos la red interna a asociar del menú desplegable en la opción de subnet, opcionalmente podemos asignar una ip al puerto a crear (Será el DG de dicha red) y finalmente hacemos click en Submit

| Subnet *                              |                                                                                      |
|---------------------------------------|--------------------------------------------------------------------------------------|
| Red-test: 10.10.10.0/24 (Subred-test) | , Description:                                                                       |
|                                       | You can connect a specified subnet to the router.                                    |
| P Address (optional) 🛛                | The default IP address of the interface created is a                                 |
| 10.10.10.254                          | gateway of the selected subnet. You can specify                                      |
| Router Name *                         | select a subnet to which the specified IP address<br>belongs to from the above list. |
| router-test                           |                                                                                      |
| Router ID *                           |                                                                                      |
| eea71ece-0ea6-4347-b0a7-87dbbf33767b  |                                                                                      |

Cancel Submit

Habiendo realizado los pasos previos ahora estamos en condiciones de darle a una VM conectada a una red interna acceso a Internet a través de un router utilizando una IP externa que realizará un NAT 1 a 1 a dicha VM

Para lograrlo deberemos seguir los siguientes pasos

**Paso 1.-** Desde el menú de "Instances" haciendo click en el menú desplegable de acciones de la instancia a conectar a Internet seleccionamos la opción de "Associate Floating IP"

| Project |                   | ~                    | Pr  | oject / Con      | npute / I     | nstances     |                    |             |        |                      |           |                |                           |                   |  |
|---------|-------------------|----------------------|-----|------------------|---------------|--------------|--------------------|-------------|--------|----------------------|-----------|----------------|---------------------------|-------------------|--|
|         | Compute           | <b>∨</b><br>Overview | In  | stand            | ces           |              |                    |             |        |                      |           |                |                           |                   |  |
|         |                   | Instances            |     |                  | Insta         | Nama = =     |                    |             | Eik    |                      | aab laate |                | Doloto Insta              | Mara Astiana =    |  |
|         | Volumes           |                      |     |                  |               | ice Name - • |                    |             |        | er 🕒 Laur            |           |                | Delete Insta              | More Actions      |  |
|         |                   | Images               |     | Instance<br>Name | lmage<br>Name | IP Address   | Size               | Key<br>Pair | Status | Availability<br>Zone | Task      | Power<br>State | l ime<br>since<br>created | Actions           |  |
|         | Access<br>Network | & Security           |     | Windows<br>Test1 | -             | 10.10.10.12  | Iplan_2VCPU_4GBRAM | -           | Active | nova                 | None      | Running        | 2 minutes                 | Create Snapshot - |  |
|         |                   |                      | Dis | playing 1 ite    | m             |              |                    |             |        |                      |           |                |                           | Attach Interface  |  |
|         |                   |                      |     |                  |               |              |                    |             |        |                      |           |                |                           | Detach Interface  |  |

Paso 2.- En la siguiente pantalla completamos las siguientes opciones:

| Manage Floating IP As                                                         | ssociations | ×                                                                               |
|-------------------------------------------------------------------------------|-------------|---------------------------------------------------------------------------------|
| IP Address * 190.210.204.23 Port to be associated * WindowsTest1: 10.10.10.12 | • +         | Select the IP address you wish to associate with the selected instance or port. |
|                                                                               |             | Cancel Associate                                                                |

- IP Address: Aquí seleccionamos una IP libre o solicitamos una haciendo click en el + y luego seleccionando la red externa a tomar dicha IP.
- Port to be associated: Seleccionamos el puerto de la vm a conectar a Internet.

## Finalmente seleccionamos la opción de Associate para asociar dicha IP flotante a la VM como se vé en la imagen

| Project |         | ~                    | P   | roject / Con     | npute / Ir    | nstances                                       |                    |             |        |                      |           |                |                          |                   |
|---------|---------|----------------------|-----|------------------|---------------|------------------------------------------------|--------------------|-------------|--------|----------------------|-----------|----------------|--------------------------|-------------------|
| _       | Compute | <b>∨</b><br>Overview | In  | stan             | ces           |                                                |                    |             |        |                      |           |                |                          |                   |
|         |         | Instances            |     |                  |               |                                                |                    |             |        |                      |           |                | Delete lester            | Mars Asting a     |
|         |         |                      |     |                  | In            | stance Name = •                                |                    |             | Fill   | Laur                 | nch Insta | ince           | Delete Instar            | More Actions •    |
|         | A       | Images               |     | Instance<br>Name | lmage<br>Name | IP Address                                     | Size               | Key<br>Pair | Status | Availability<br>Zone | Task      | Power<br>State | Time<br>since<br>created | Actions           |
|         | Network | s & Security         | 0   | Windows<br>Test1 | -             | 10.10.10.12<br>Floating IPs:<br>190.210.204.23 | lplan_2VCPU_4GBRAM | -           | Active | nova                 | None      | Running        | 8 minutes                | Create Snapshot 🔻 |
|         |         |                      | Dis | playing 1 ite    | m             |                                                |                    |             |        |                      |           |                |                          |                   |